## 如何開啓 TIF 傳真檔

請將檔案放在**<我的文件>**中

| 븝 我的文件                 |                              |                    |
|------------------------|------------------------------|--------------------|
| 檔案(F) 編輯(E) 檢視(V)      | 我的最愛( <u>A</u> ) 工具(T) 說明(H) |                    |
| Ġ l-ī 🔹 🕥 🕤 🏂          | 🎾 搜尋 🍋 資料夾 🕼 🍞               | Х № 💷 ·            |
| 網址 🕖 싎 我的文件            |                              | 💙 🄁 移至             |
| 名稱                     | 大小 類型                        | 修改日期 🔺             |
| 武的音樂                   | 檔案資料夾                        | 2011/8/16 下午 10:13 |
| <u>201107</u>          | 檔案資料夾                        | 2011/9/7 下午 01:06  |
| <u></u> 201108         | 檔案資料夾                        | 2011/9/7 下午 08:41  |
| 2010-1011              | 檔案資料夾                        | 2011/10/11 下午 02:  |
| 🚞 Fax2Fax操作說明          | 檔案資料夾                        | 2011/10/30 下午 10:  |
| 2011-1104              | 檔案資料夾                        | 2011/11/4 上午 09:02 |
| 🚞 2011-1110碟           | 檔案資料夾                        | 2011/11/9 下午 10:39 |
| <u>i</u> 1             | 檔案資料夾                        | 2011/11/28 下午 02:  |
| 🛅 TC_T10_G500_20111118 | 檔案資料夾                        | 2011/12/7 下午 06:51 |
| 🛅 My Pictures          | 檔案資料夾                        | 2011/12/7 下午 07:29 |
| 🛅 傅眞-彗星王               | 檔案資料夾                        | 2011/12/11 下午 09:  |
| <u></u>                | 檔案資料夾                        | 2011/12/15 下午 08:  |
| 🗐 新增交字文件 txt           | 0KB 文字文件                     | 2011/12/13 下午 10:  |
| 🕼 扭力頭組 TIF 🔵           | 43 KB Microsoft Office Doc   | 2011/12/15 下午 08:  |
|                        |                              |                    |
| <                      |                              | >                  |

## 開啓<檔案總管>

按右鍵點選檔案,進入<開啓檔案>,進入<選擇程式>

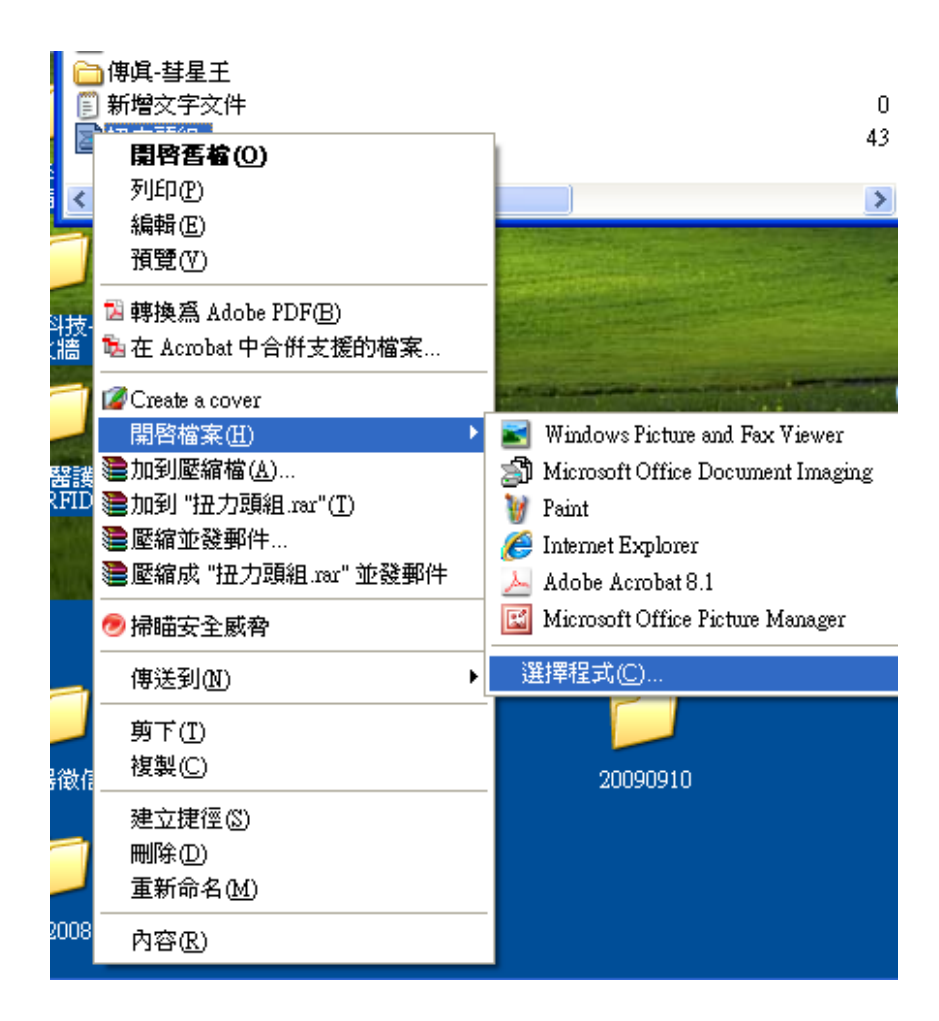

## 在<開啓檔案視窗>

勾選<永遠用選取得程式來開啓這個檔案>

點選<Microsoft Office Document Imaging>按下<確定> 或 < Microsoft Office Picture Manager> 按下<確定> 或 <Windows Picture and Fax Viewer> 按下<確定>

| - 開啓檔案                                |
|---------------------------------------|
| 選擇您想要用來開啓這個檔案的程式:                     |
| 檔案: 扭力頭組.TIF                          |
| 程式创                                   |
| 💼 建議的程式:                              |
| 🚣 Adobe Acrobat 8.1                   |
| Internet Explorer                     |
| Microsoft Office Document Imaging     |
| Microsoft Office Picture Manager      |
| Windows Picture and Fax Viewer        |
| ■ <u>其他程式:</u>                        |
| CorelDRAW(R)                          |
| Microsoft Office Access               |
|                                       |
| ✓水速用選取的程式米開啓這種福案(A)                   |
| 瀏覽(B)                                 |
| 如果程式不在清單中或不在您的電腦上,您可以<br>從網路上尋找適當的程式。 |
| 確定 取消                                 |

技術支援: 邁多科技 <u>www.LAAB.com.tw</u> 02-2389-0101